## Інструкція по роботі в Цифровому видавництві

1. Зайдіть на сайт <u>http://dp-univer.com/</u> та завантажте додаток:

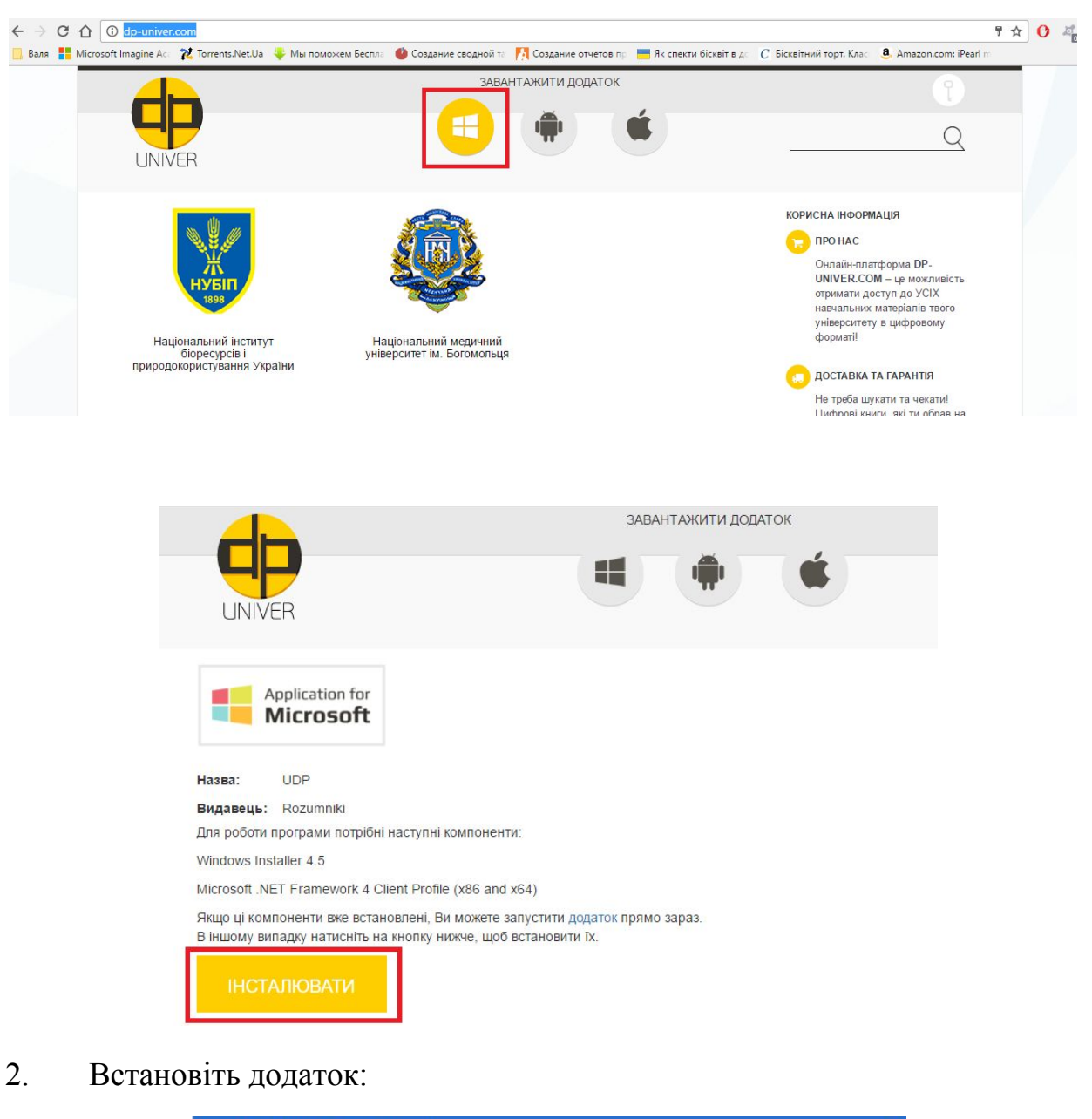

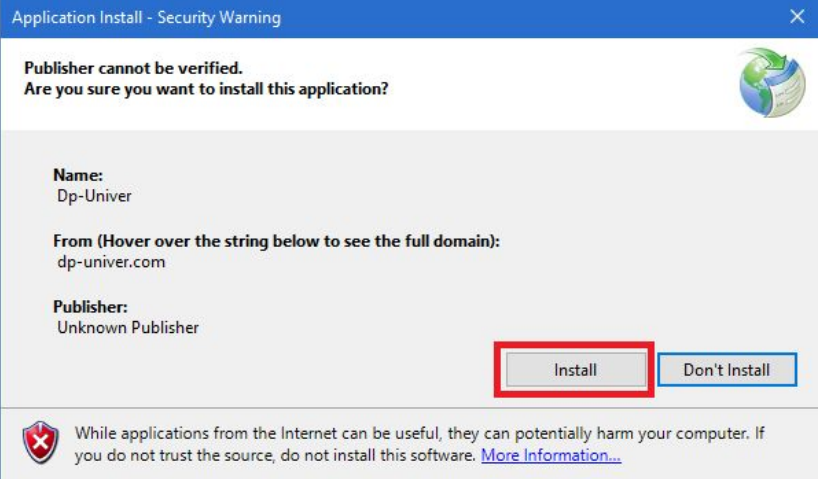

## 3. Реєстрація в системі

| Decius  |                | <u>Реєстрація</u> |
|---------|----------------|-------------------|
| TOT IH: | example@com.ua | VEDATA            |
| Пароль: |                |                   |
|         |                |                   |

4. Заповніть поля форми реєстрації та натисніть Реєстрація:

|                         | 3ABAHT |
|-------------------------|--------|
|                         |        |
|                         |        |
| UNIVER                  |        |
| lm'я                    |        |
| Валентина               |        |
| Прізвище                |        |
| Корольчук               |        |
| *Логін (мін. 3 символи) |        |
| korolchuk               |        |
| *Пароль                 |        |
|                         |        |
| *Підтвердження пароля   |        |
|                         |        |
| *E-mail                 |        |
|                         |        |

5. Після появи повідомлення про успішну реєстрацію, перейдіть на головну сторінку:

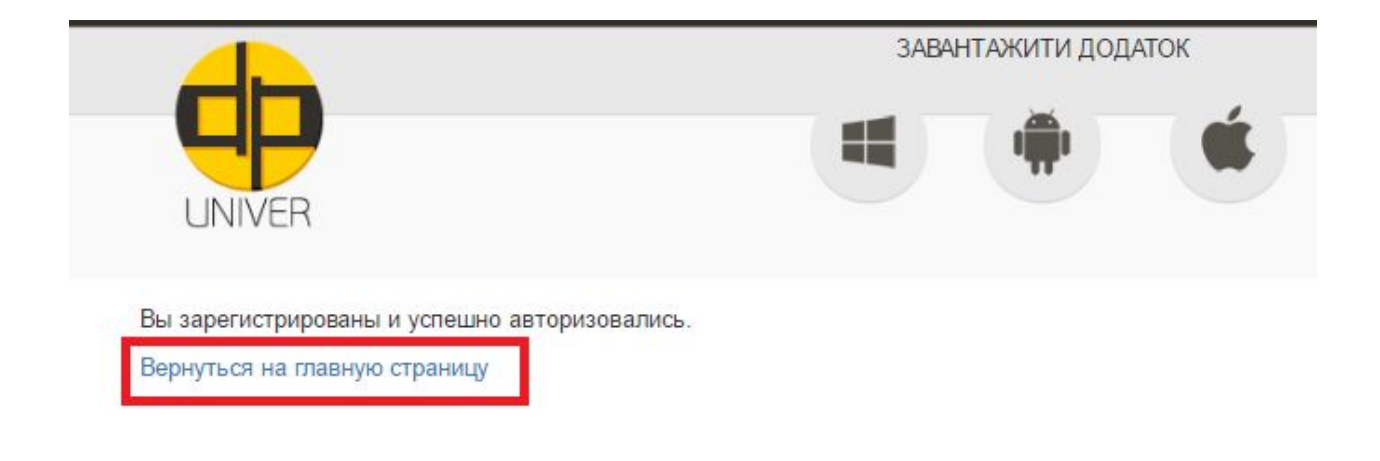

6. Перейдіть у розділ Національного університету біоресурсів і природокористування України:

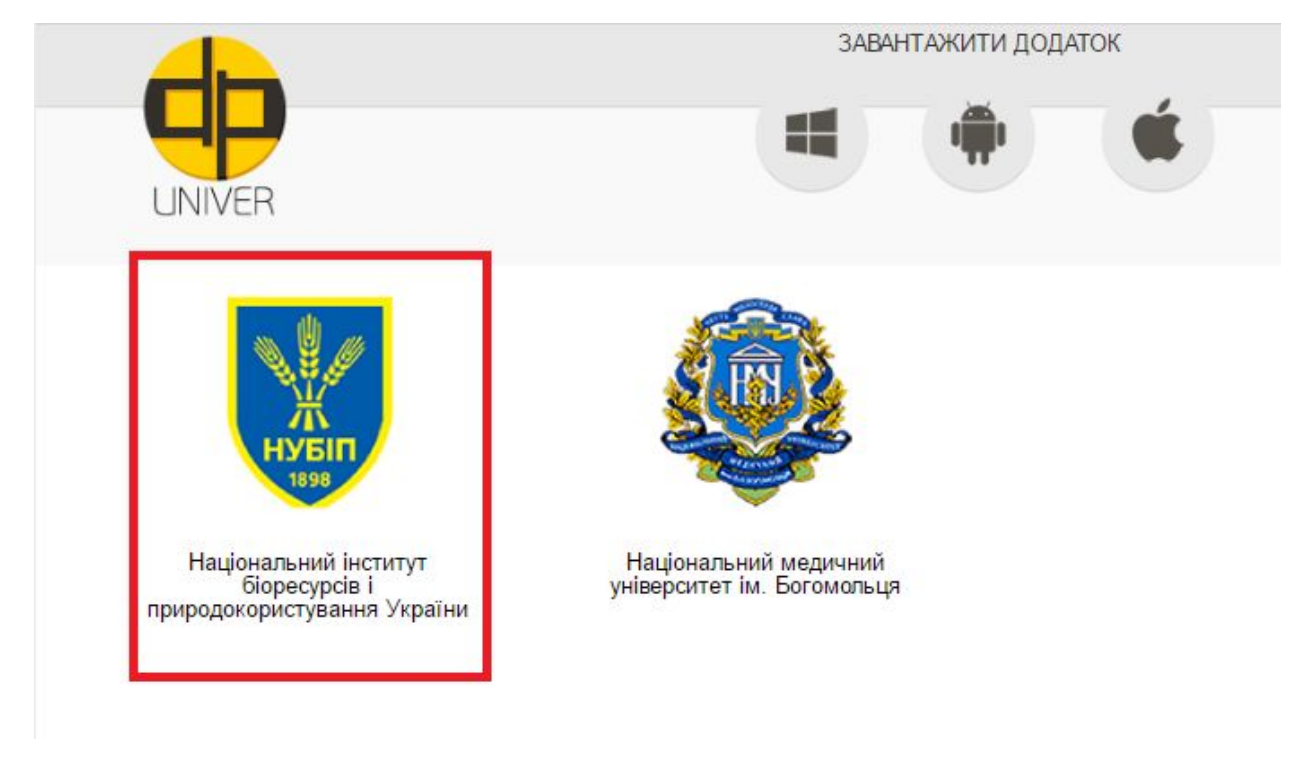

7. Та додайте необхідний Вам підручник:

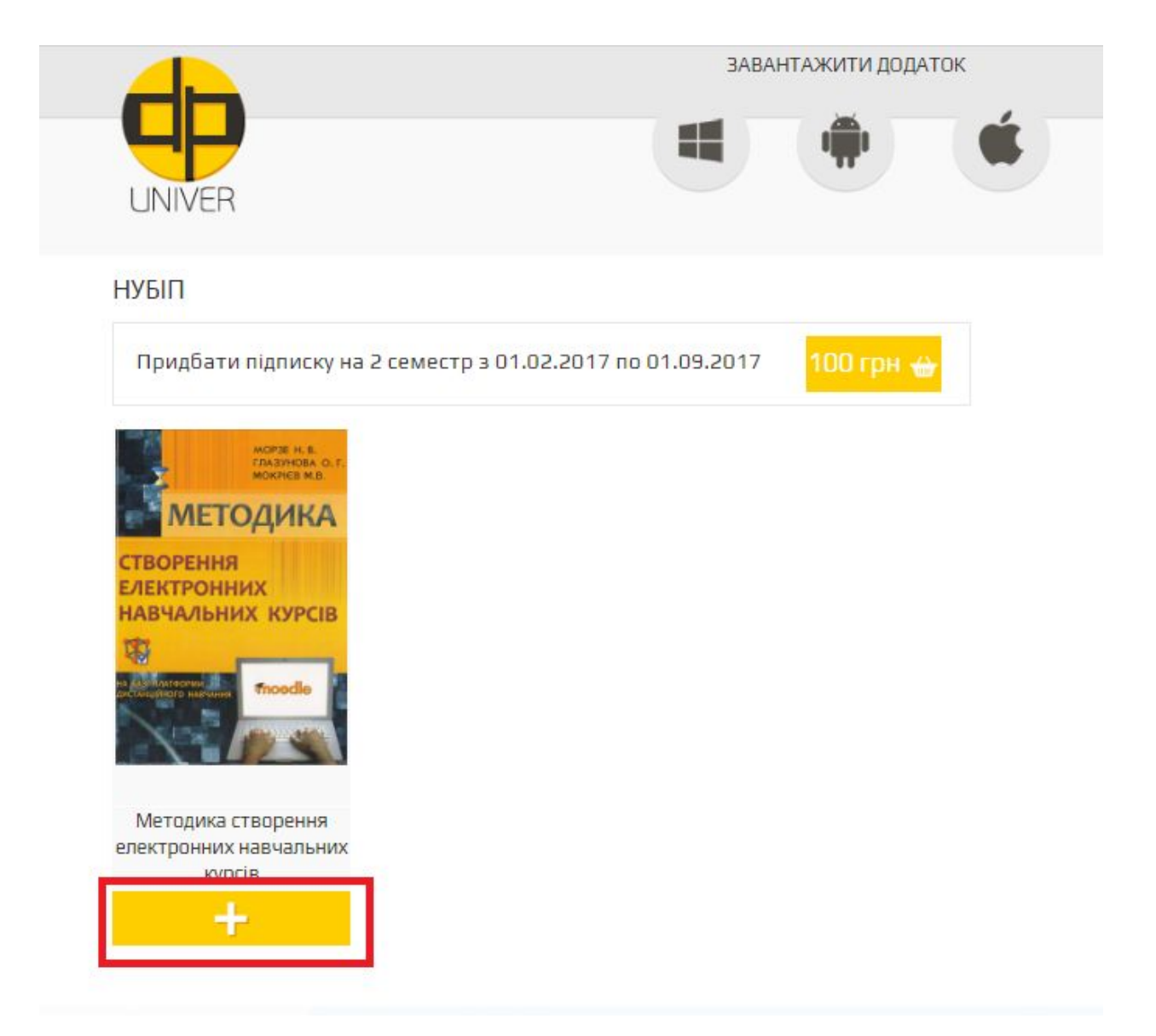

8. Поверніться в додаток та авторизуйтесь: введіть свій логін та пароль, та встановіть відмітку про погодження з умовами використання:

|         |                    | Реєстрація        |
|---------|--------------------|-------------------|
| Іогін:  | korolchuk          | VDIŬTIA           |
| Тароль: |                    | АВИНИ             |
|         |                    |                   |
|         | Я погоджуюсь з ума | вами використання |

9. Завантажте доданий підручник:

## МОЇ ПІДРУЧНИКИ

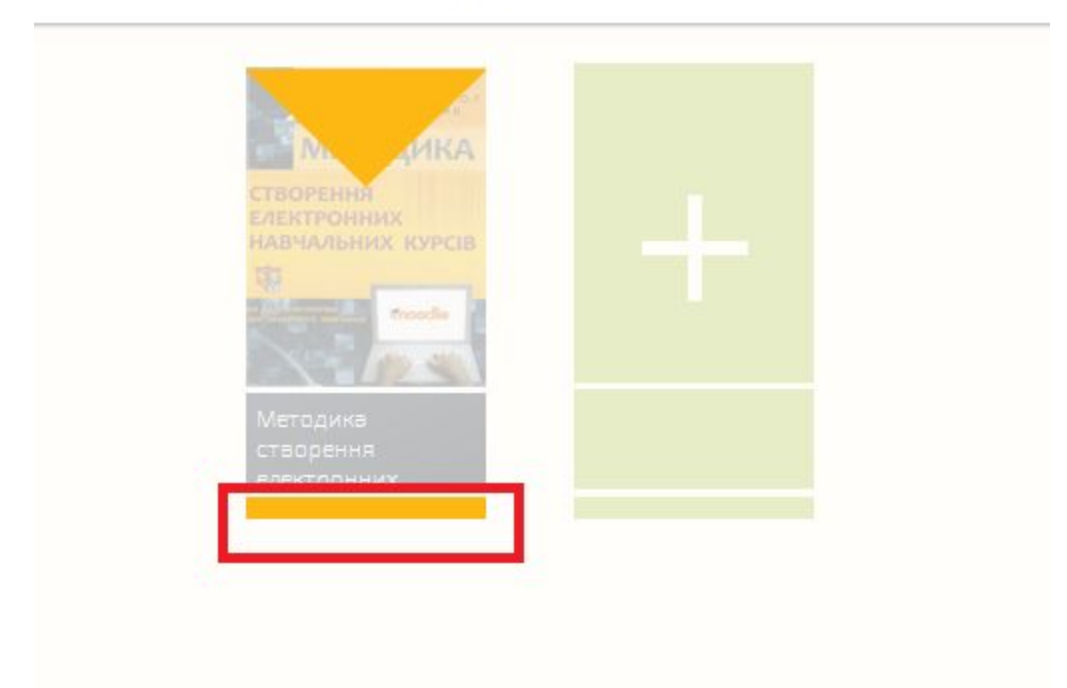

10. Після завантаження підручник доступний для перегляду:

## МОЇ ПІДРУЧНИКИ

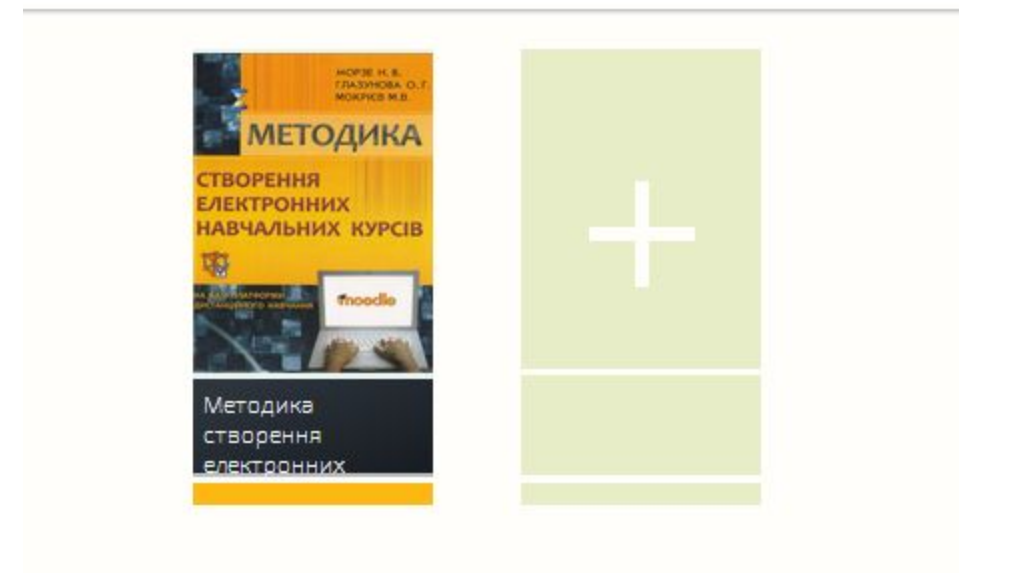